# Pharo<sup>®</sup> Whirlpool

# Service

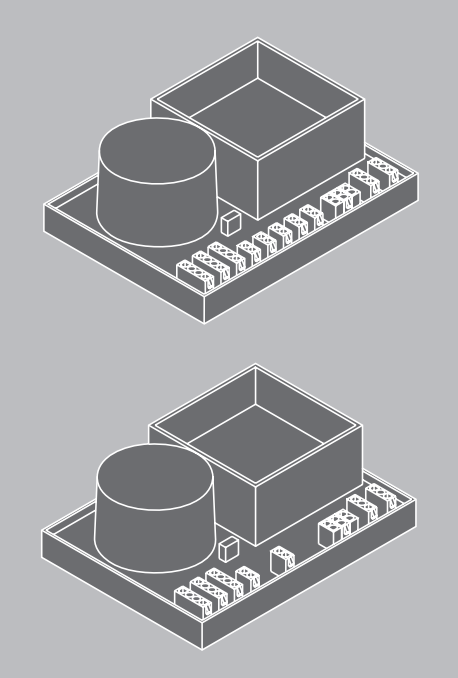

Steuerung Poolmaster V1 control unit whirlpool V1 97303000

Steuerung Poolmaster V2 control unit whirlpool V2 97856000

Steuerung Mini Poolmaster control unit whirlpool 97304000

> Zusatzsteuerung 97683000

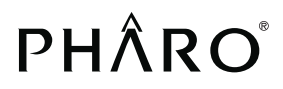

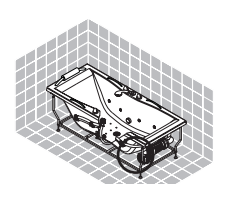

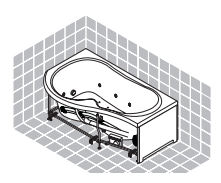

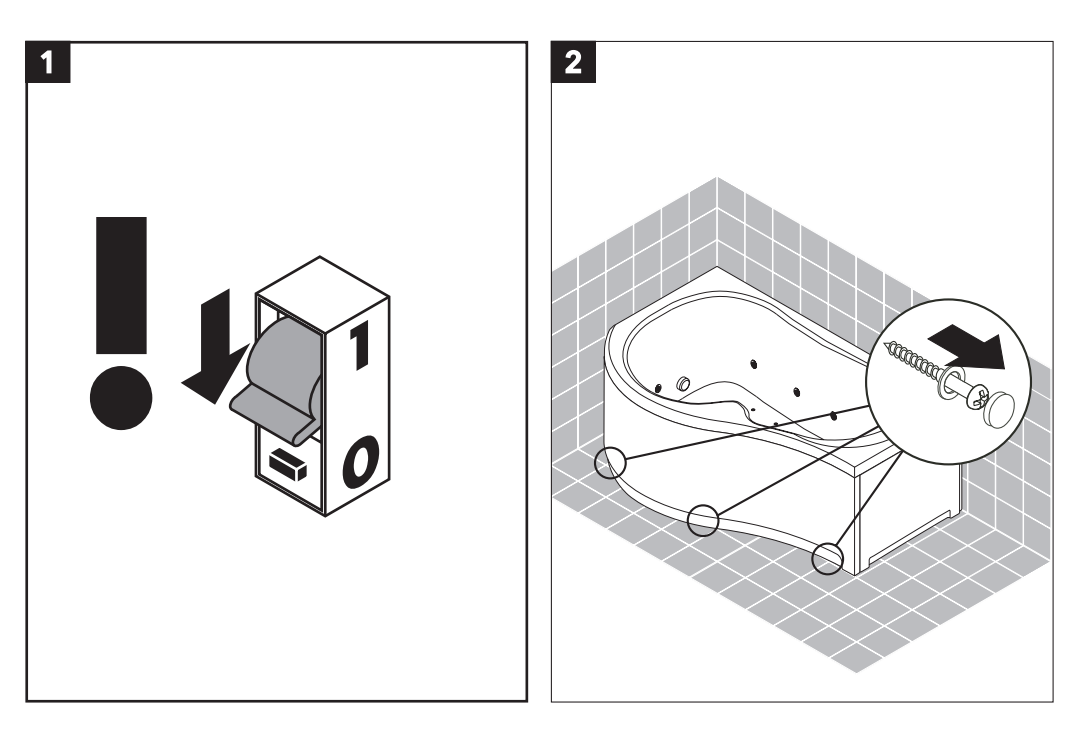

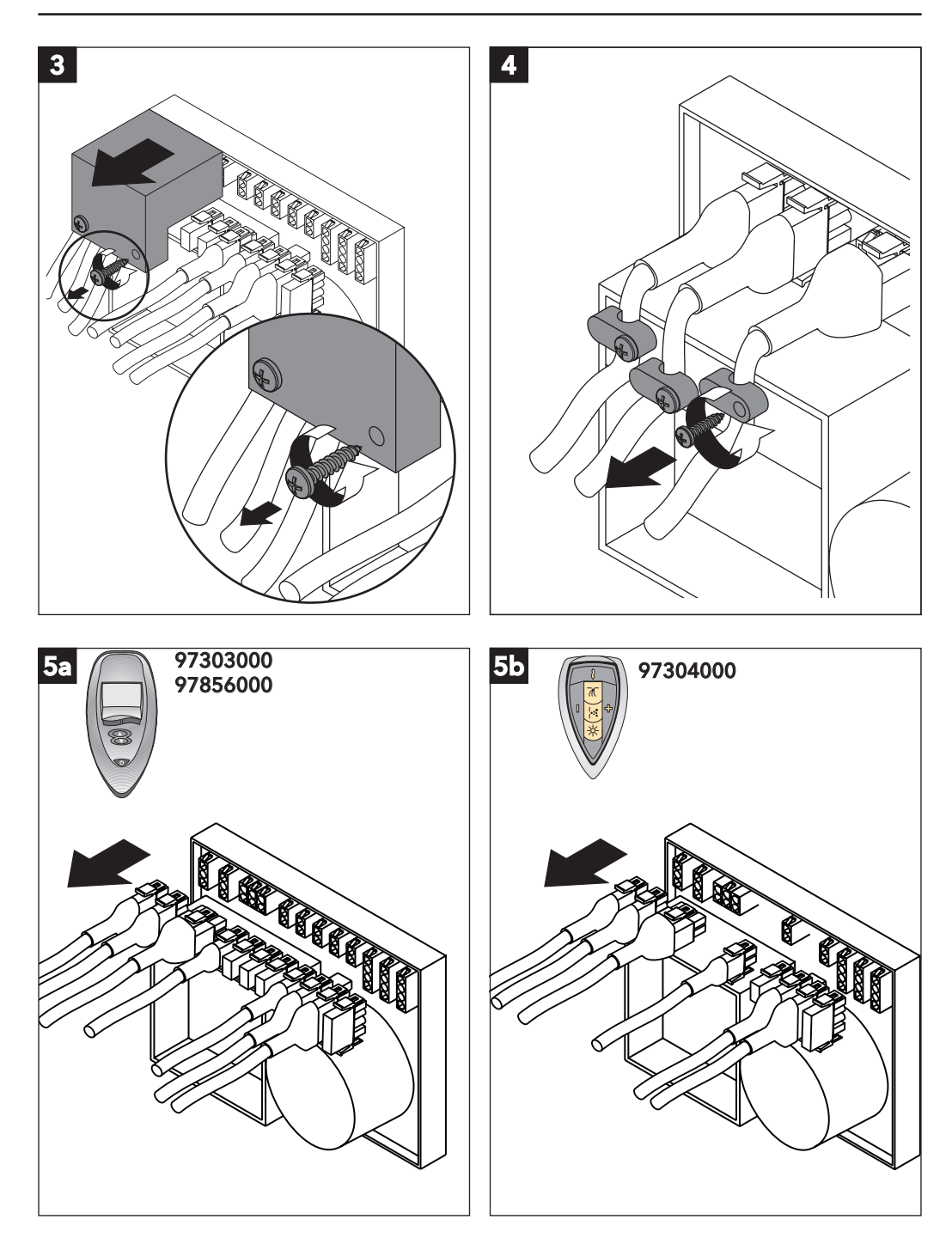

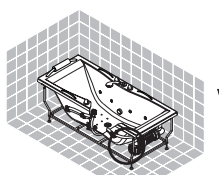

WP 300 & 700

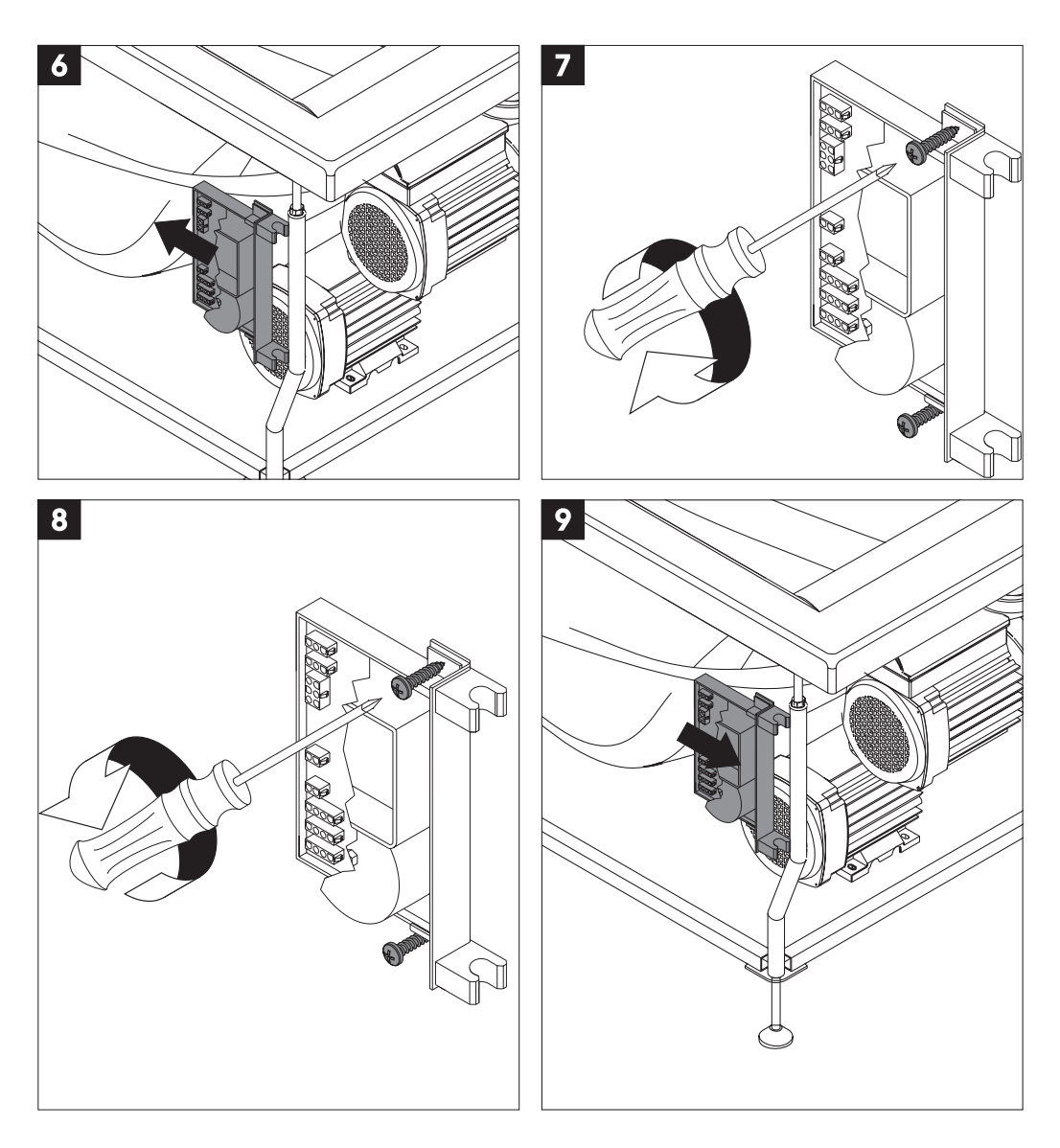

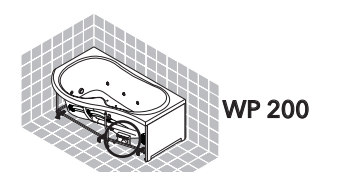

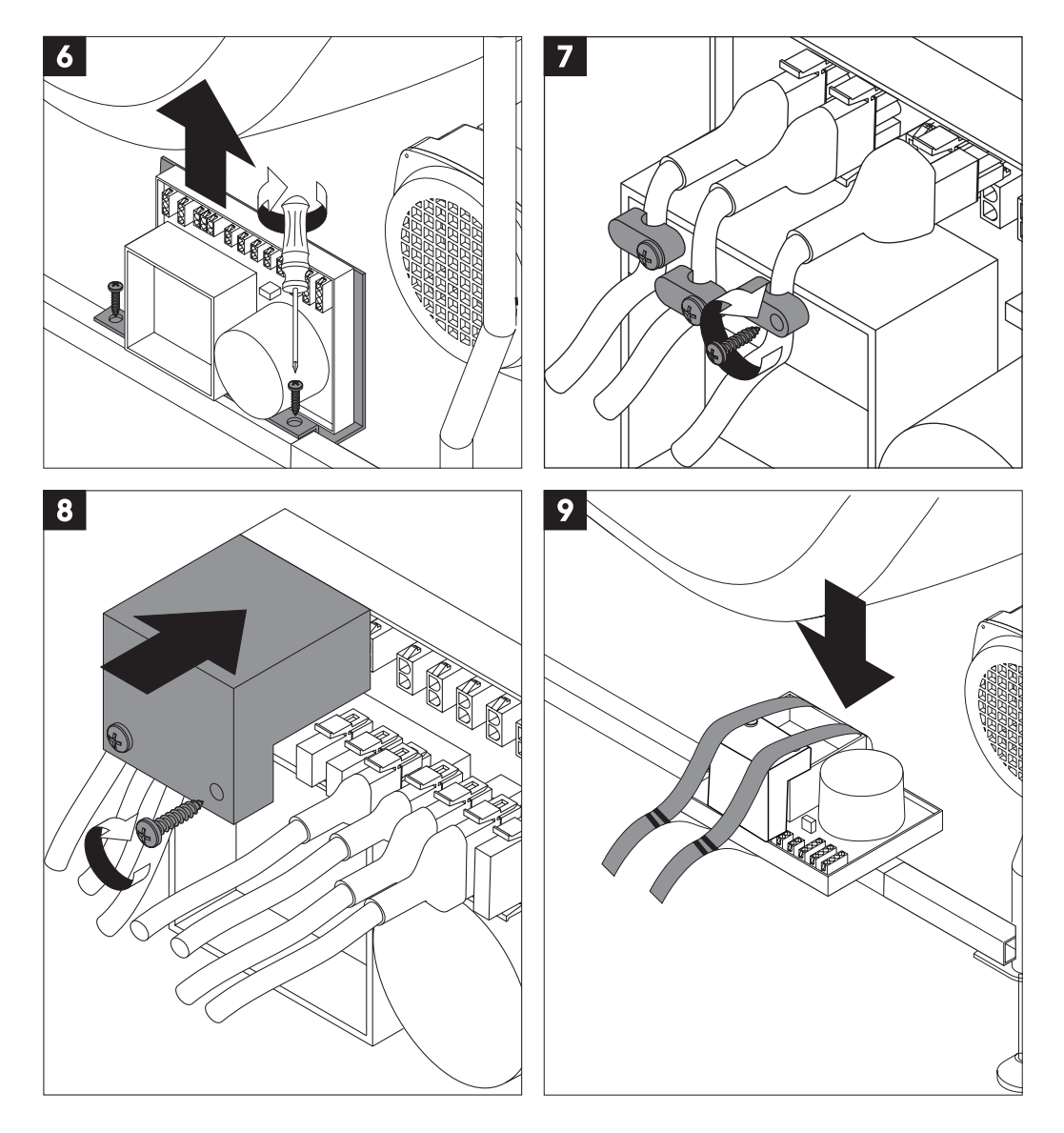

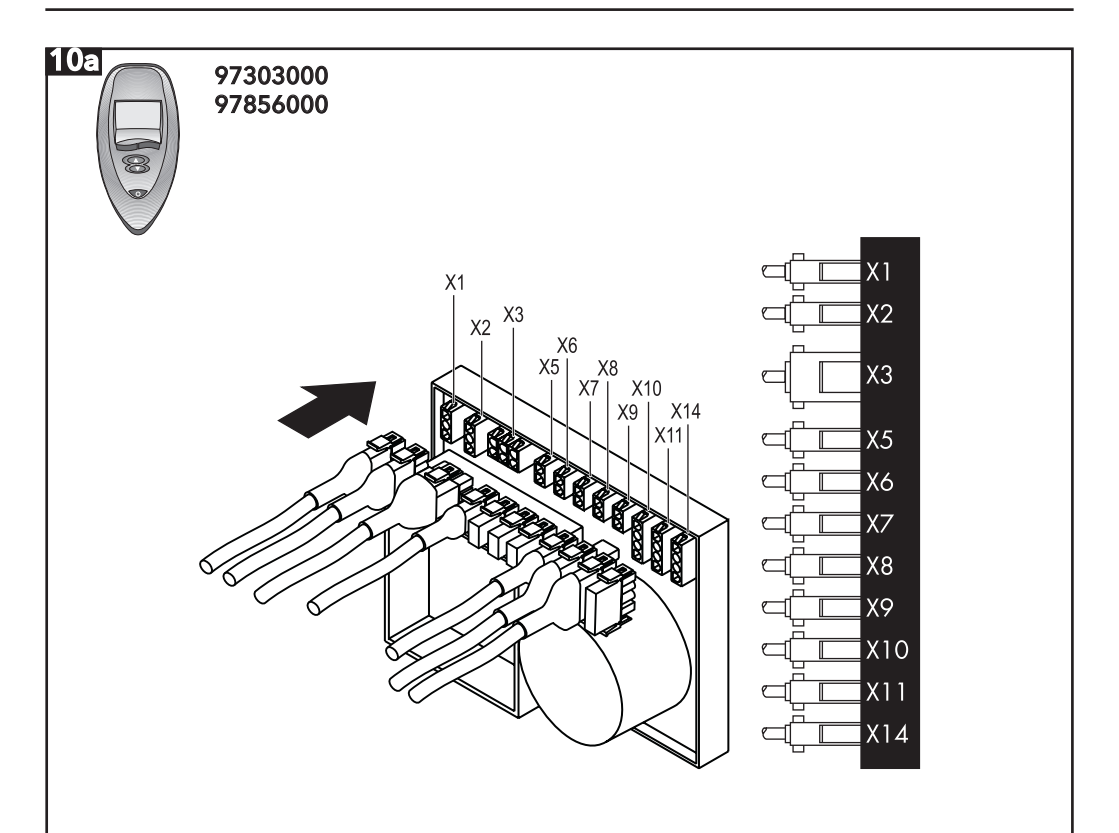

- X1: Gebläse
- X2: Anschluss 230V/50Hz
- X3: Hydropumpe
- X4: ohne Belegung
- X5: Halogenlampe
- X6: Magnetventil Luft (Zonenregulierung)
- X7: Magnetventil Luft (Zonenregulierung)
- X8: ohne Belegung
- X9: Ladestation Poolmaster
- X10: Wassersensor unteres Niveau
- X11: Wassersensor oberes Niveau
- X14: Erweiterungsmodul

- X1: Blower
- X2: 230V/50Hz connection
- X3: Water pump
- X4: Not used
- X5: Halogen lamp
- X6: Solenoid valve air (area regulation)
- X7: Solenoid valve air (area regulation)
- X8: Not used
- X9: Poolmaster charging station
- **X10:** Bottom level water sensor
- X11: Top level water sensor
- X14: Extension box

97304000

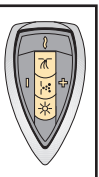

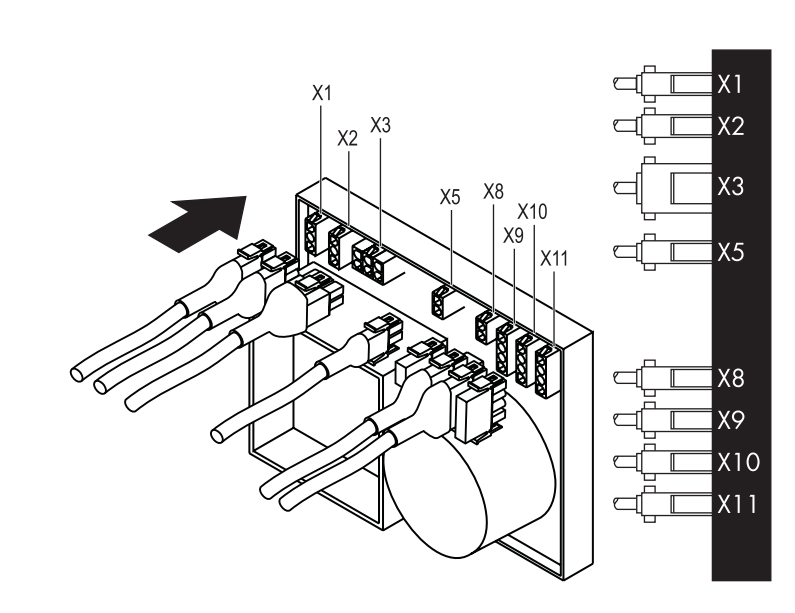

X1: Gebläse

10b

- X2: Anschluss 230V/50Hz
- X3: Hydropumpe
- X4: ohne Belegung
- X5: Halogenlampe
- X8: ohne Belegung
- **X9:** Bedienelement Mini Poolmaster
- **X10:** Wassersensor unteres Niveau
- X11: Wassersensor oberes Niveau

- X1: Blower
- X2: 230V/50Hz connection
- X3: Water pump
- X4: Not used
- X5: Halogen lamp
- X8: Not used
- X9: Mini Poolmaster control element
- X10: Bottom level water sensor
- X11: Top level water sensor

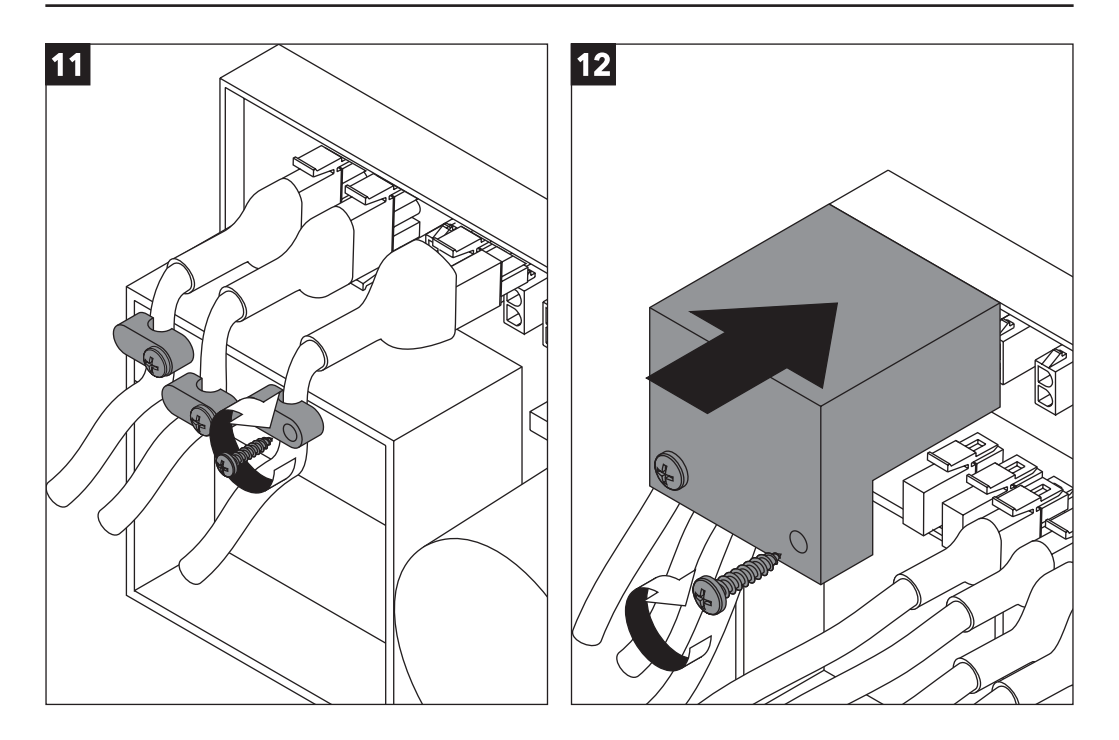

# Deutsch

## 6. Steuerung neu konfigurieren

Bei einem Austausch einer der Komponenten, Steuerung oder Poolmaster, müssen diese neu aufeinander abgestimmt werden (nur im abgesicherten Modus möglich).

## Vorgehensweise

- In den abgesicherten Modus wechseln Mit Taste 2 ,Einst.' (B) auswählen und mit Taste 4 zu ,System' (C) wechseln. ,Einst.' (C) mit Taste 2 auswählen und mit Taste 1/2 den Pincode auf 1 setzen, mit **Taste 3** den Pincode bestätigen (D).
- mit Taste 3/4 zu Display-Anzeige (E) wechseln
- die Versorgungsspannung am Whirlpool für min. 5 sec. ausschalten
- Versorgungsspannung einschalten
- .Init LT' mit Taste 1 am Poolmaster bestätigen
- warten bis die Konfiguration abgeschlossen ist (LTF 0 wechselt nach LTF 1). Dieser Vorgang kann bis zu einer Minute dauern.
- Je nach Konfiguration des Whirlpools stehen folgende Funktionen zur Auswahl:
  - Luft

- Wasser
- Wasser 2 Zonen
- Heizung Superwhirl
- Halogen
- Timer
- Audio
- Logo.

- Farblicht • Trade
- Funk
- mit Taste 3/4 die gewünschten Funktionen auswählen dann mit Taste 1 'ein'- oder 'aus'bestätigen (F).

## Zurück zu Menüebene 1 wechseln

Mit Taste 3/4 das leere Menüfenster (G) aufrufen und mit Taste 1 "Ende" auswählen.

# English

## 6. Reconfigure the control

If a control or Poolmaster component is replaced, they have to be readjusted to each other (possible only in secured mode).

## Procedure

## - Changing to the secured mode

Press button 2 to select ,Settings' (B) and press button 4 to change to ,System' (C). Press button 2 to select ,Settings' (C) and press button 1/2 to set the pin code to 1; confirm the pin code by pressing **button 3** (D).

- Press button 3/4 to change to the display (E)
- Switch off the supply voltage on the whirlpool for at least 5 seconds
- Switch on the supply voltage
- Confirm .Init LT' with **button 1** on the Poolmaster
- Wait until the configuration is completed (LTF 0 changes to LTF 1). This process can take up to one minute.
- Depending on konfiguration of the whirlpool, the following functions are at your disposal:

Water

• Trade

Radio

Heating

Superwhirl

Colourlight

- Air
- Water 2
- Range
- Halogen
- Timer
- Audio
- Logo

selecting the desired function with **button** 3/4 and confirm with button 1 'on'- or 'off' (F).

# Returning to menu level 1

Press **button 3/4** to call up the empty menu window (G) and press button 1 to select .End'.

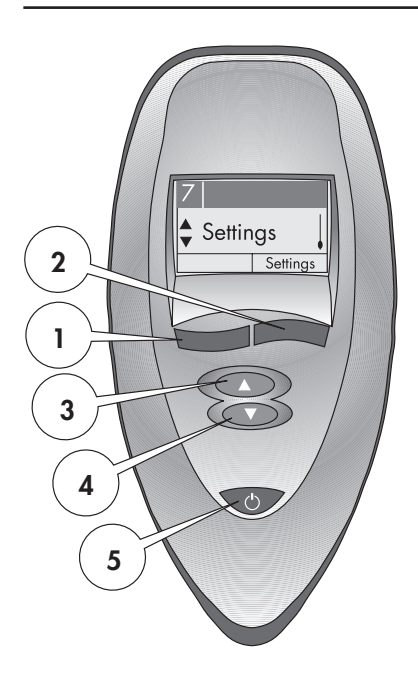

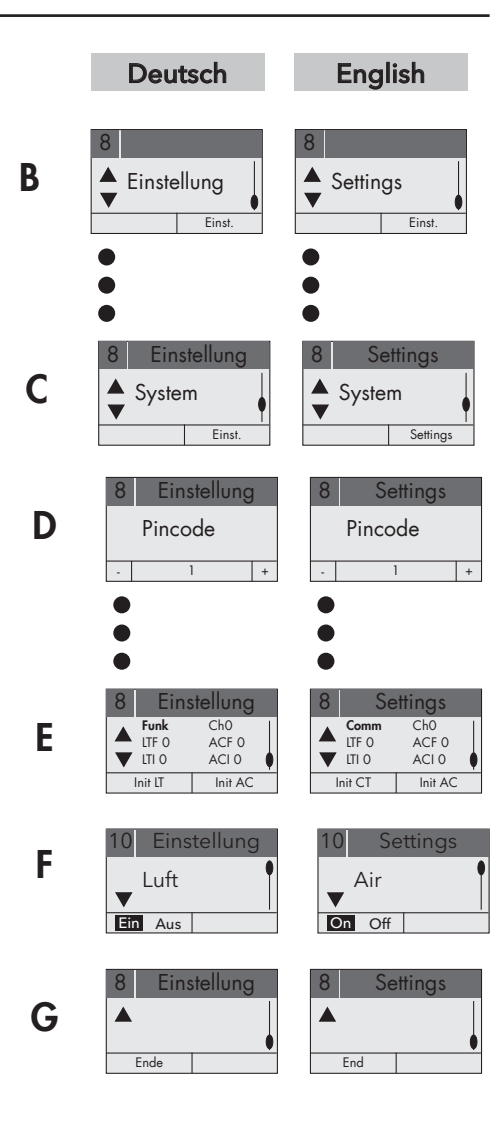

# Italiano

## 6. Riconfigurazione controllore

Se il Poolmaster o un suo componente vengono sostituiti è necessario rifare la sincronizzazione (possibile solo in modalità protetta).

# Procedura

## - Modalità protetta

Premi il tasto 2 e seleziona ,Regolazioni' (B). Premi il tasto 4 per selezionare ,Sistema' (C), il tasto 2 per confermare la selezione nel menù ,Regolazioni' (C) ed imposta il PIN a 1 mediante i **tasti 1/2**: conferma il PIN premendo il tasto 3 (D).

- Premere i tasti 3/4 per visualizzare (E)
- Togliere alimentazione alla vasca per almeno 5 secondi
- Ridare alimentazione alla vasca
- Confermare ,Init LT' premendo il **tasto 1** nel Poolmaster
- Aspettare fino a quando la configurazione è completa (LTF 0 cambia a LTF 1). Il processo richiede fino ad 1 minuto.
- Secondo la configurazione dell'idromassaggio sono a disposizione le sequenti funzioni:
  - aria

- acqua
- acqua 2
- riscaldamento superwhirl
- zone
- luce alogena • timer
- luci colorate trade

- audio
- logo.
- Scegliere la funzione desiderata tramite il

tasto 3/4 e poi confermare con il tasto 1 'acceso' o 'spento' (F).

# Ritorno al menù principale, livello

Premere i tasti 3/4 per visualizzare il menù (G) e premere il tasto 1 per selezionare .End'.

# Francais

## 6. Reconfigurer la commande

En cas de remplacement de l'un des composants commande ou Poolmaster, il est nécessaire d'accorder de nouveau ces derniers l'un avec l'autre (possible en mode protégé uniquement).

# Procédure

- Passer dans le mode protégé

Sélectionner «Options' (B) à l'aide de la touche 2 et passer à ,Systeme' à l'aide de la touche 4 (C). Sélectionner ,Options' à l'aide de la **touche 2 (C)** et placer le code PIN sur 1 à l'aide de la **touche 1/2**, confirmer le code PIN à l'aide de la touche 3 (D).

- passer à l'affichage de l'écran (E) à l'aide de la touche 3/4
- déconnecter la tension d'alimentation pendant au moins 5 secondes
- reconnecter la tension
- confirmer .Init SY' à l'aide de la **touche 1** sur le Poolmaster
- attendre que la configuration soit terminée (LTF 0 passe sur LTF 1). Ce processus peut durer jusqu'à une minute.
- On possède, celon la configuration de la Whirlpool, les fonctions suivantes:
  - air
  - eau 2
  - zone
- chauffage • Superwhirl
- Halogène
- Eclairage de couleur

eau

- Minuterie Audio
- Trade Radio
- Logo.

Choisir la fonction souhaitée avec la touche 3/4 et ensuite avec la touche 1 'marche' ou 'arrêt' valider (F).

## Retourner au niveau de menu 1

Appeler la fenêtre de menu vide (G) à l'aide de la touche 3/4 et sélectionner ,Fin' à l'aide de la **touche 1**.

funk

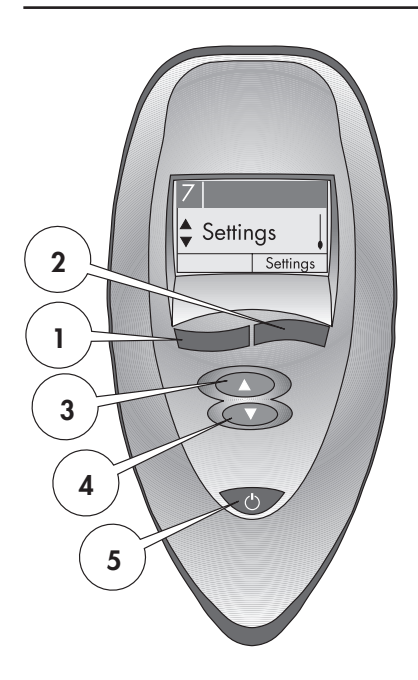

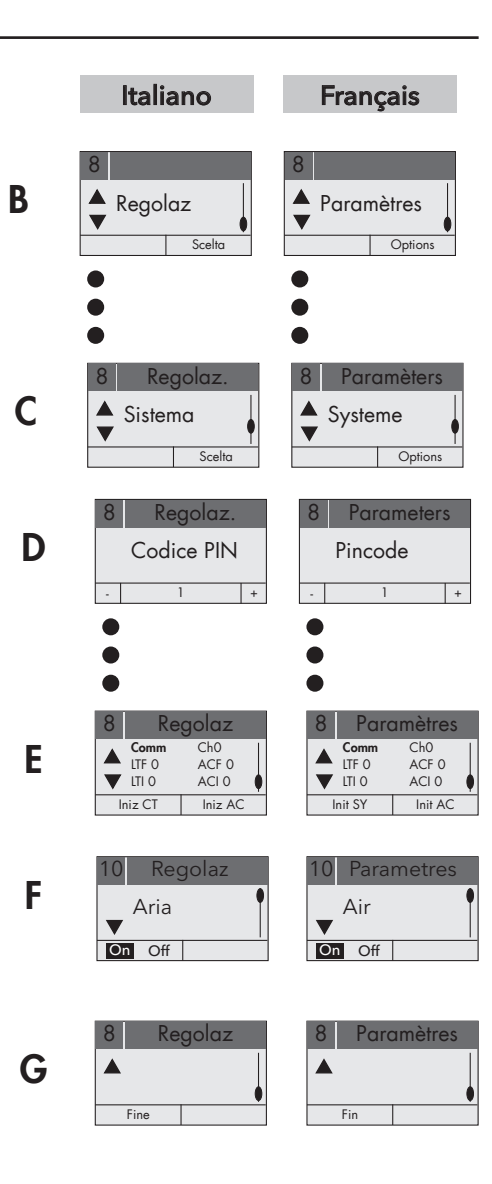

# Español

# 6. Nueva configuración del mando

Al cambiar uno de los componentes, mando o Poolmaster, estos deben ser sintonizados entre si (sólo es posible en el modo protegido por código).

# Modo de proceder

# - Ir al modo protegido por código

Pulsar la **tecla 2** para seleccionar ,Opc.' (**B**) y pulsar la **tecla 4** para ir a ,Sistema' (**C**). Seleccionar ,Opc.' pulsando la **tecla 2 (C)** y pulsar la **tecla 1/2** para ajustar el código PIN a 1, y pulsar la **tecla 3** para confirmar el código PIN (**D**).

- Pulsar la **tecla 3/4** para ir a la visualización del display **(E)**
- Desconectar la tensión de alimentación de la bañera de hidromasaje durante 5 seg. como mínimo
- Conectar la tensión de alimentación
- Confirmar ,Init LT' pulsando la **tecla 1** en el Poolmaster
- Esperar hasta que esté finalizada la configuración (LTF 0 cambia a LTF 1). Este procedimiento puede durar hasta un minuto.
- En función de la configuración del whirlpool se puede escoger entre las siguientes funciones:
  - aire

• agua

- agua 2 • zona
- calefacción
- superwhirl
- halógeno
- luz de colores
  trade
- temporizadoraudio
- radio

- logo.
- Seleccionar con la **tecla 3/4** la función deseada, luego confirmar con la **tecla 1** 'conectar'- o 'desconectar'**(F)**.

# Volver al nivel de menú 1

Pulsar la **tecla 3/4** para ir a la ventana de menú vacía **(G)** y seleccionar ,Fin' con la **tecla 1**.

# Nederlands

# 6. Bediening opnieuw configureren

Bij uitwisseling van componenten, bediening of Poolmaster dienen deze opnieuw op elkaar afgestemd worden (alleen in het afgeschermde deel mogelijk).

# Bediening

# - In de afgeschermde Modus treden

Met **knop 2** "Opties" **(B)** kiezen en met **knop 4** naar "Systeem" wisselen **(C)**. "Opties" Met **knop 2** kiezen **(C)** en met **knop 1/2** de pincode op 1 zetten, met **knop 3** de pincode bevestigen **(D)**.

- Met **knop 3/4** naar Display-indicatie **(E)** gaan.
- De stroom van de whirlpool voor 5 seconden uitschakelen
- Stroom opnieuw inschakelen
- "Init CT" met knop 1 op de Poolmaster inschakelen
- wachten tot de configuratie afgesloten is (LTF 0 veranderd naar LTF 1). Deze wisseling kan tot één minuut duren.
- Afhankelijk van de configuratie van de whirlpool, zijn de volgende fincties beschikbaar:
  - Lucht
  - Water 2
  - Zones
  - Halogeen
  - Timer
  - Audio
  - Logo.

Selecteer de gewenste functie met **knop 3/4** en bevestig met **knop 1** 'aan' of 'uit' **(F)**.

# Terug naar menu-level 1

Met knop 3/4 het lege menuvenster **(G)** oproepen en met knop 1 "Einde" kiezen.

Superwhirl

Water

Kleurlicht

Verwarming

- Trade
- Radio

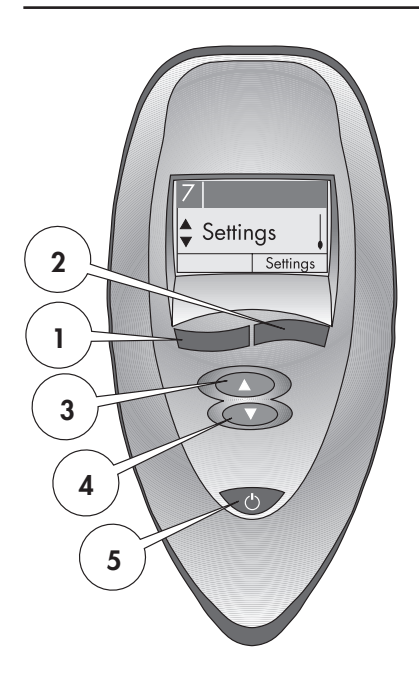

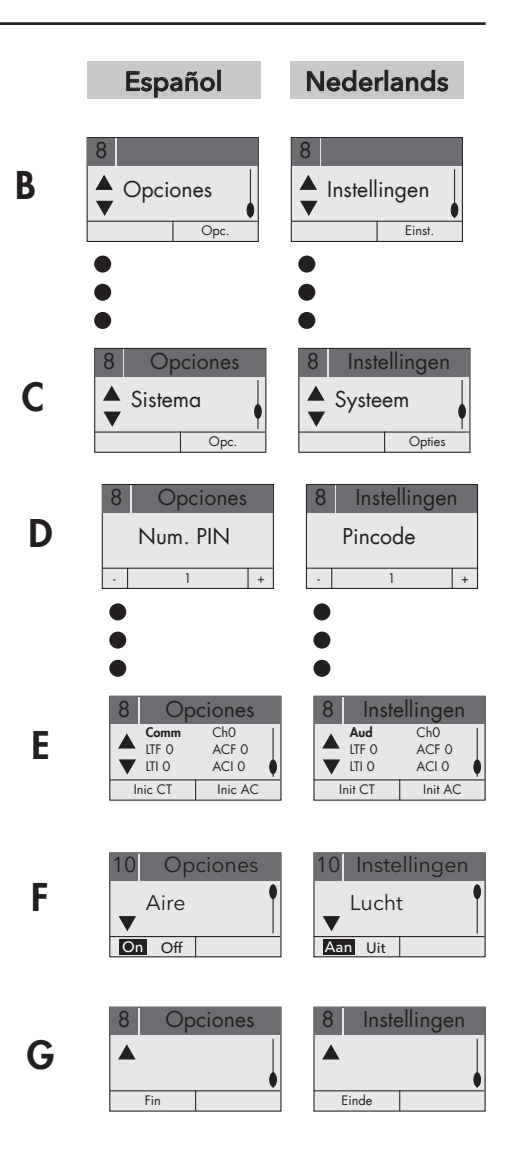

# Dansk

# 6. Styring konfigureres igen

Udskiftes en af komponenterne, styring eller Poolmaster, skal disse afstemmes igen i forhold til hinanden (kun mulig i sikret funktion).

# Fremgangsmåde

- Skift til den sikrede funktion

Vælg ,Settings' (B) med taste 2 og skift til ,System' med taste 4 (C). Vælg ,Settings' med taste 2 (C) og stil pinkode på 1 med taste 1/2, bekræft pinkode med taste 3 (D).

- Skift til display-visning med taste 3/4 (E)
- Sluk for forsyningsspænding på whirlpool i min. 5 sek.
- Tænd for forsyningsspænding
- Bekræft ,Init LT' med taste 1 på Poolmaster
- Vent til konfigurationen er afsluttet (LTF 0 skifter til LTF 1). Denne proces kan vare op til et minut.
- Afhængigt af menuen configuration af whirlpool er følgende funktioner til rådighed:
  - Luft

- Vand
- Vand 2
- Opvarmning Superwhirl
- Zoner
- Halogen
- Timer Audio

- Farvet lys Trade
- Funk

• Logo

Valg af den ønskede funktion med taste 3/4 og bekræft med taste 1 'on'- eller 'off' (F).

# Tilbage til menuniveau 1

Hent det tomme menuvindue frem med taste 3/4 (G) og vælg ,End' med taste 1.

# Polski

# Nowa konfiguracja sterowania

W wypadku wymiany jednego z komponentów, sterowania lub urządzenia sterującego Poolmaster, należy je na nowo skonfigurować (możliwe tylko w zabezpieczonym trybie).

# Sposób postępowania

- Przejście do zabezpieczonego trybu Wybrać przyciskiem 2, Settings' (ustawienia) (B) i przyciskiem 4 przejść do "system" (C). Wybrać przyciskiem 2, Settings' (ustawienia) (C) a przyciskiem 1/2 ustawić kod PIN na 1, przyciskiem 3 potwierdzić kod PIN (D).
- Przyciskiem 3/4 przejść do wskaźnika wyświetlacza (E)
- Zasilanie wanny Whirlpool wyłączyć na 5 s
- Włączyć zasilanie
- ,Init LT' potwierdzić przyciskiem 1 na elemencie obsługi Poolmaster
- Odczekać, aż zakończy się konfiguracja (LTF 0 zmienia się na LTF 1). Może to potrwać do 1 min.
- Po konfiguracji Whirlpoola moýliwe sa nastepujace fukcje:
  - Powietrze
  - Woda 2
  - Strefy
  - Halogen
  - Zegar
  - Audio
  - Logo

- Woda
- Ogrzewanie
- Superwhirl
- Kolorowe światło
- Trade
- Funk

Za pomocŕ przycisku ľ wybraă odpowiedniŕ funkcje, potem przy pomocy przycisku 1 "jeden" - lub "wyůrczony" potwierdziă (F).

Powrót do płaszczyzny menu 1

Przyciskiem 3/4 wybrać puste okno menu (G) i przyciskiem 1 przejść na "End" (koniec).

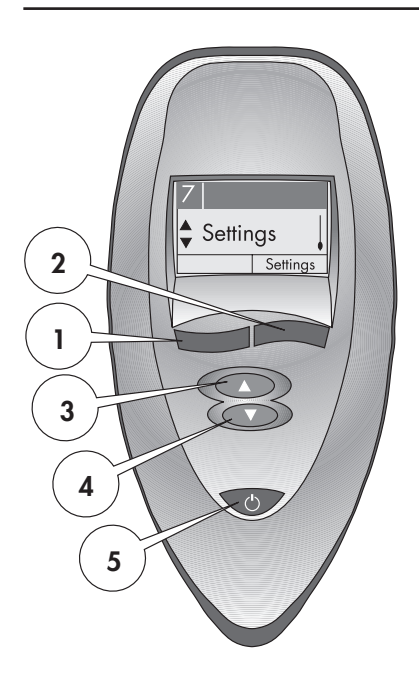

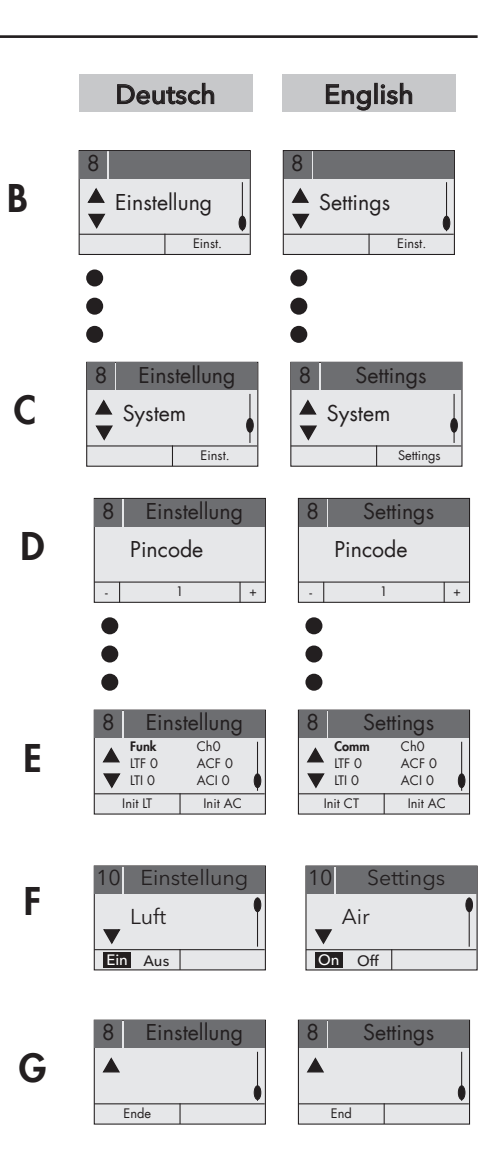

## Русский

# Česky

## 6. Nová konfigurace ovládání

Při výměně jedné z komponent, ovládání nebo Poolmaster musejí být tyto nové díly nově navzájem sladěny (to je možné jen v zajištěném modu provozu).

### Postup

### -Přechod do zajištěného modu provozu Tlačítkem 2 zvolit ,Settings' (B) a tlačítkem 4 přejít na ,System' (C). Tlačítkem 2 zvolit ,Settings' (C) a tlačítkem 1/2 nastavit kód PIN (PIN) na 1 a tlačítkem 3 kód PIN potvrdit (D).

- **Tlačítkem 3/4** přejít k indikaci na displeji (E)
- napájecí napětí na hydromasážní vaně vypnout na dobu 5 sek.
- Zapnout napájecí napětí
- ,Init LT' potvrdit tlačítkem 1 na ovládání
   Poolmaster
- vyčkat až je konfigurace ukončená (LTF 0 přechází na LTF 1). Tento proces může trvat až jednu minutu.
- Podle konfigurace whirlpoolu jsou k dispozici následující funkce:
- vzduch
- voda
- voda 2
- topení

časovač

- zóny
- Superwhirl
- halogenové osvětlení
- barevné světlo
- audio
- Traderádio
- logo

**Tlačítkem 3/4** zvolit požadovanou funkci a pak **tlačítkem 1** potvrdit její zapnutí či vypnutí **(F)**.

# Přechod zpátky na úroveň menu 1

Tlačítkem 3/4 vyvolat prázdné okénko menu (G) a tlačítkem 1 zvolit ,End'.

#### 6. Конфигурировать заново управление

При замене компонентов, управления или Poolmaster'а, необходимо произвести опять согласование отдельных компонентов (только в режиме, защищенном кодом).

#### Отдельные шаги

Переход в защищенный режим

Выбрать кнопкой 2 ,Settings' (установки) (В) и перейти кнопкой 4 к ,System' (система)(С). Выбрать кнопкой 2 ,Settings' (установки) (С) и установить кнопкой 1/2 код на 1, подтвердить код кнопкой 3 (D).

- с помощью кнопки 3/4 вызвать индикацию на дисплее (E).
- выключить напряжение питания гидромассажной ванны, примерно, на 5 секунд
- включить напряжение питания
- -подтвердить ,Init LT' **кнопкой 1** на Poolmaster'e
- подождать, пока конфигурация не будет закончена (LTF 0 меняется на LTF 1). Этот процесс может длиться до одной минуты.
- В зависимости от конфигурации гидромассажной ванны вы можете выбирать из следующих функций:
  - воздухвода 2
- вода
- подогрев
- Superwhirl
- зоны • галоген
- цветная подсветка
- Tradeрадио
- таймер
- аудио
- логотип

Выбрать нужную функцию при помощи кнопки 3/4 и подтвердить кнопкой 1 («вкл» или «выкл») (F).

#### Вернуться на уровень меню 1

Вызвать кнопкой 3/4 пустое окно меню (G) и выбрать кнопкой 1 ,End' (конец).

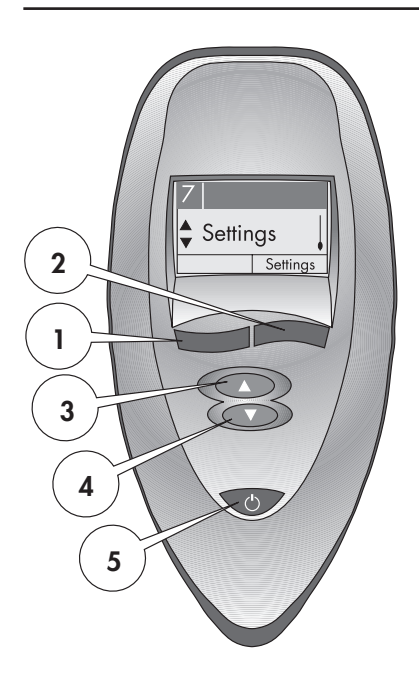

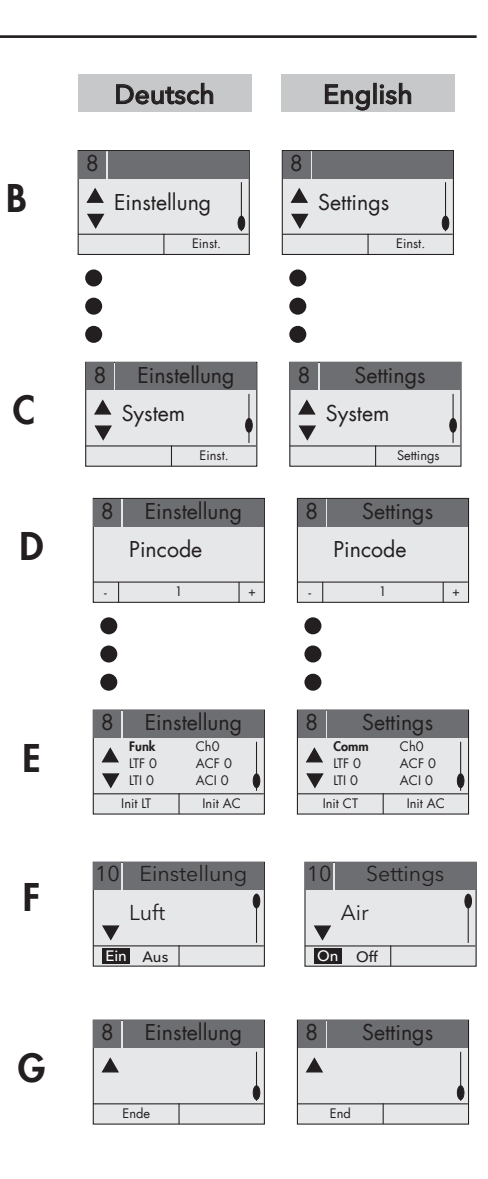

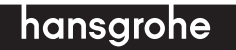

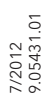